## BEEF+ Venture「深江キャンパス就職支援」コースへのログインの方法

<方法①>

1. 下記QRコードを読み取り、BEEF+ Venture にログインします。

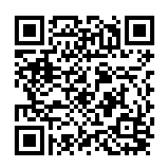

または、BEEF+ Ventureのコース検索で「深江キャンパス就職支援」を検索します。

2.「受講登録」ボタンをクリックします。

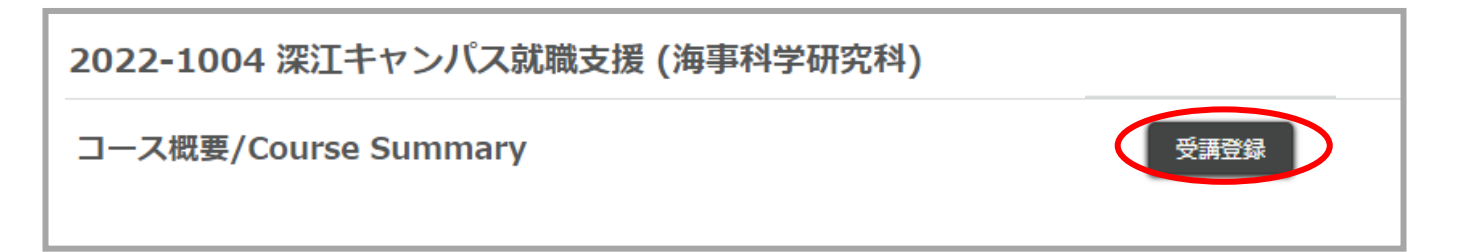

3.「受講登録確認」画面が表示されるので、「受講登録」ボタンをクリックします。受講登録が完了 すると、「コースTOP」画面に遷移します。

| 受講登録 |                                 |
|------|---------------------------------|
| コース名 | 2202-1004 深江キャンパス就職支援 (海事科学研究科) |
|      | 受講する場合は、受講登録ボタンを押してください。        |
|      | 受講登録 閉じる                        |